## CARELYTE Electrolyte Analyzer

Quick Reference Guide II

### **DIAMOND**<sup>®</sup> DIAGNOSTICS

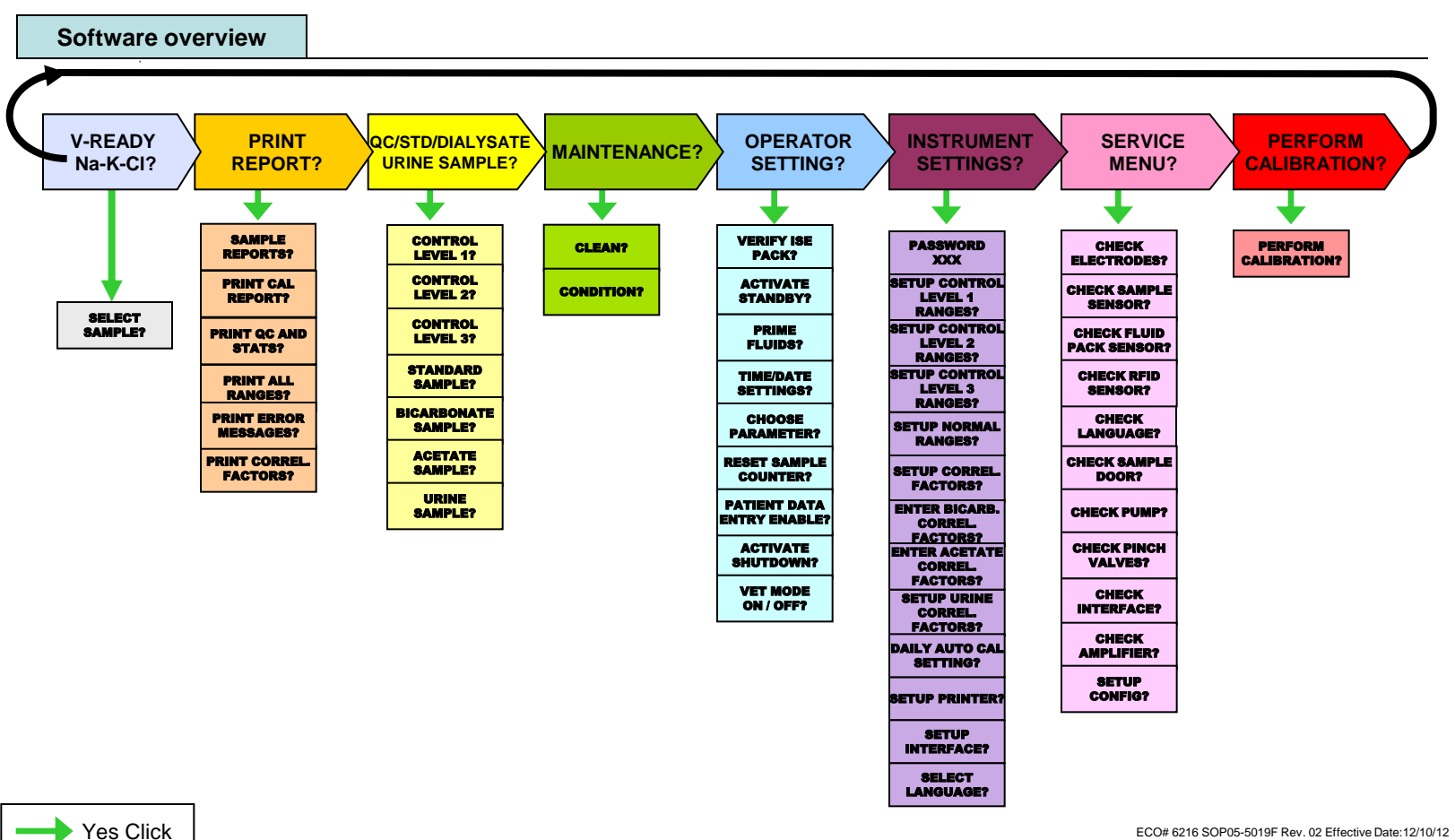

#### **CARELYTE Electrolyte Analyzer**

Quick Reference Guide II

# DIAGNOSTICS

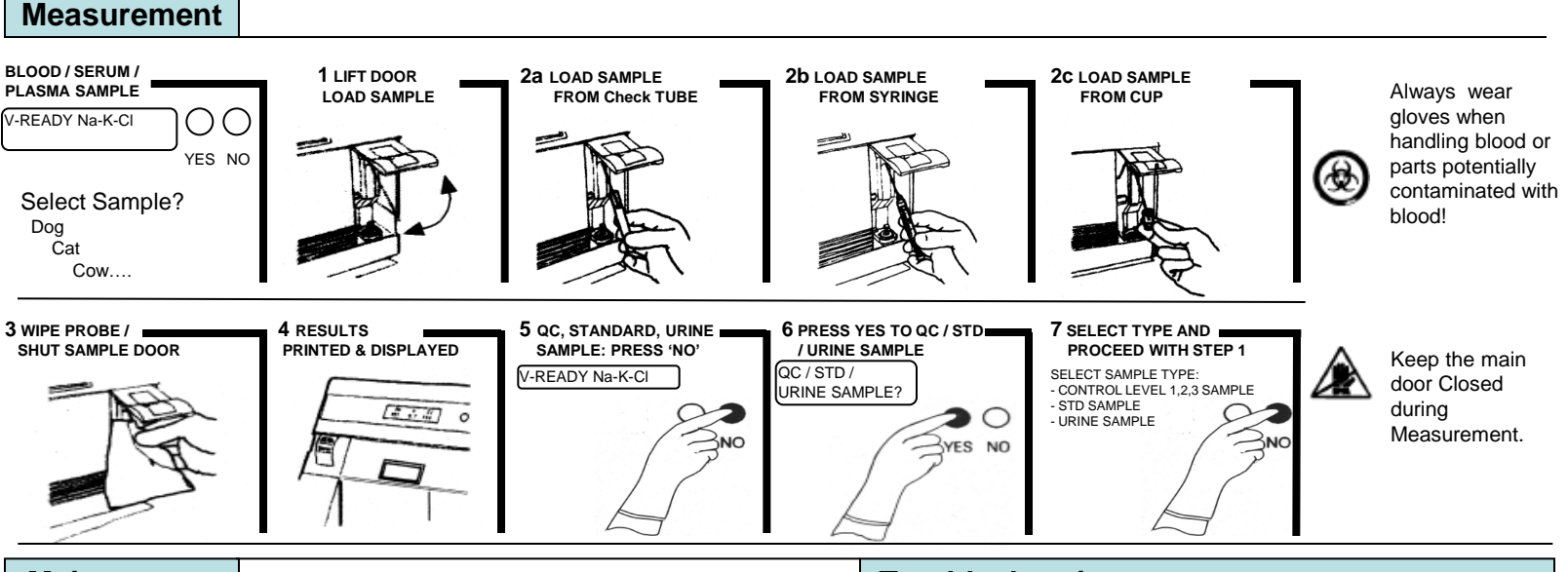

| Maintenance   |                                                                                                    | Troubleshooting                                                                                                    |
|---------------|----------------------------------------------------------------------------------------------------|----------------------------------------------------------------------------------------------------|
| Daily         | <ul> <li>Perform cleaning cycle (5 or more samples/daily)</li> <li>Perform conditioning cycle</li> <li>Check printer paper supply</li> </ul>             | <ul> <li>Open front cover. Check if all electrodes and Sample Sensor<br/>have black O-rings.</li> <li>Make sure maintenance has been performed in accordance with<br/>the maintenance schedule.</li> <li>Check the ISE-PACK level by going to menu [VERIFY ISE PACK?]<br/>under [OPERATOR SETTINGS?]</li> <li>Check for clots and crystals that may have formed in the tubing<br/>or in the measuring chamber.</li> <li>Pull pump windings from pump roller and check for kinks and<br/>tears in the tubing.</li> <li>Start calibration at [PERFORM CALIBRATION?] by pressing YES</li> </ul> |
| Weekly        | <ul> <li>Perform cleaning cycle (5 or more samples/daily)</li> <li>Clean sample probe and fill port</li> <li>Clean exterior analyzer surfaces</li> </ul> |                                                                                                    |
| Monthly       | Clean the reference electrode housing (see instructions for Use – chapter 5)                                                                             |                                                                                                    |
| Semi-annually | Replace peristaltic pump tubing                                                                                                    |                                                                                                    |
| Annually      | Replace main tubing harness                                                                                                    |                                                                                                    |

#### ECO# 6216 SOP05-5045F Rev. 02 Effective Date: 12/10/12